# Overview of the USDA Online Procedures for European Union (EU) Health Certificates Electronic Trade Document Exchange System (eTDE) and Electronic Document Creation System (eDocs)

## November 2014

To request EU Health Certificates exporters must register to use the Electronic Trade Document Exchange System (eTDE).

eTDE provides a secure environment for sharing trade documentation with governments and businesses across the supply chain.

To work within this security framework, there are a number of actions that new users and companies must take:

- Individuals must obtain level 2 eAuthentication
- Companies must be registered in eTDE
- First time users must go to eTDE <u>www.eTDE.usda.gov</u> and will be directed to a profile page to request party and role association.
- More information regarding eTDE registration and Frequently Asked Questions is available at <u>http://www.etde.usda.gov/eTDEHelpCenter\_Dairy.aspx</u>

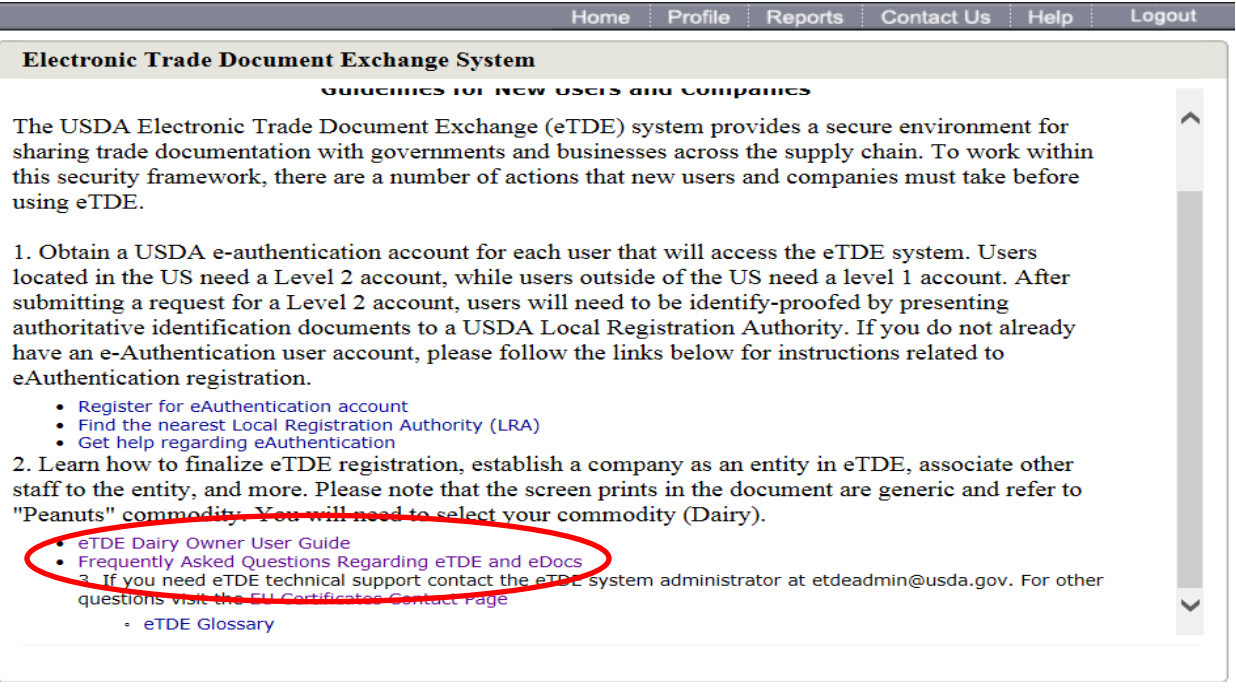

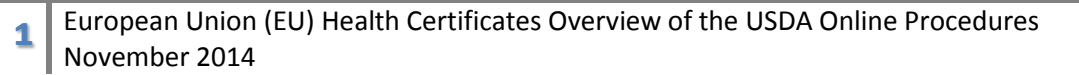

#### 1. Go to eTDE home - http://www.etde.usda.gov/

#### 2. Select <u>http://www.eauth.egov.usda.gov/</u>

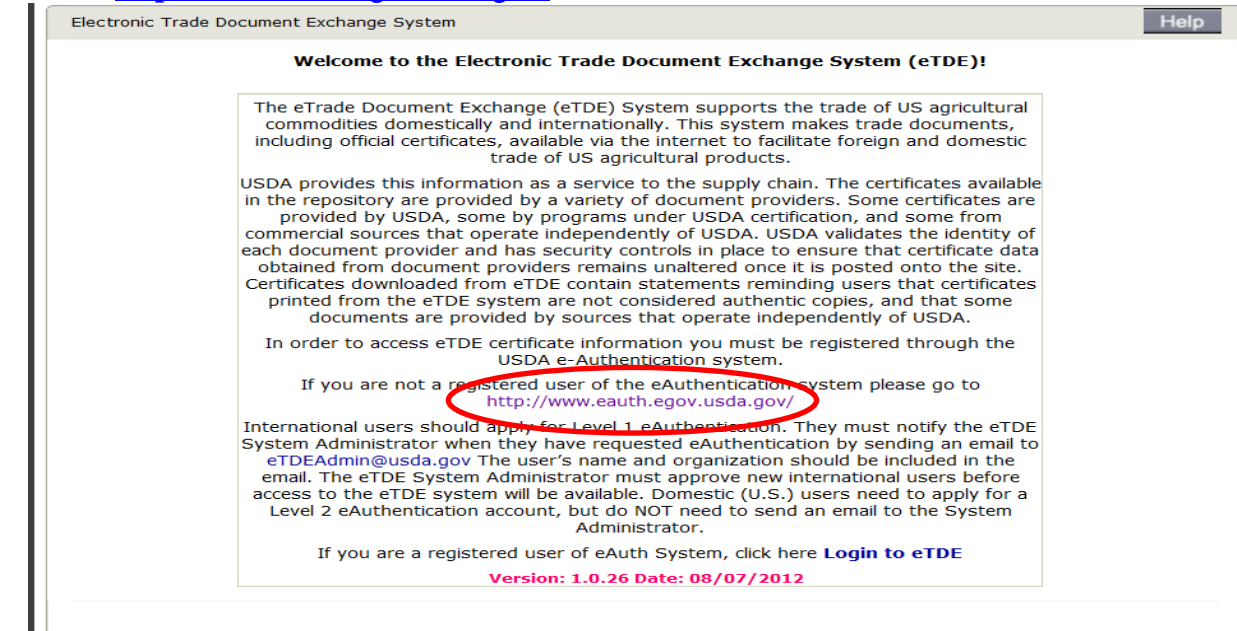

### 3. Select Create an Account

2

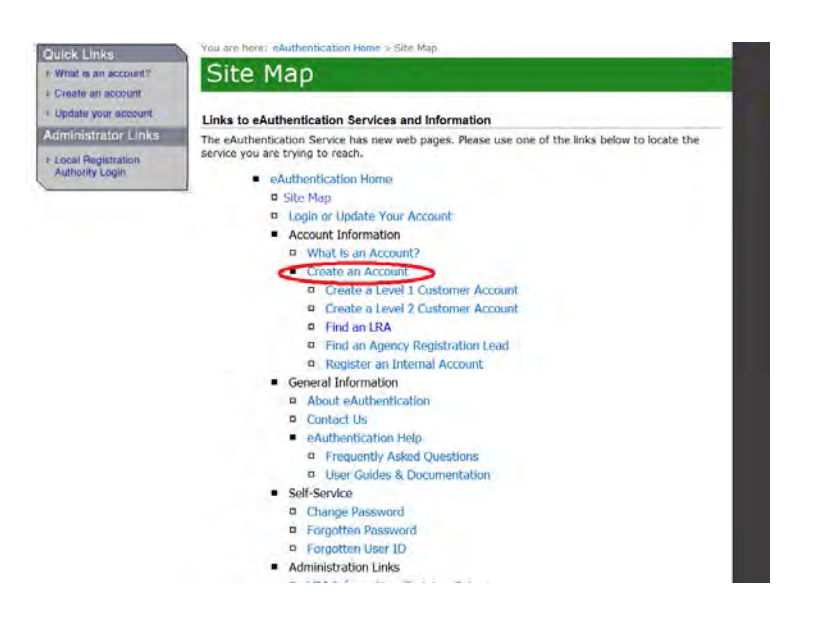

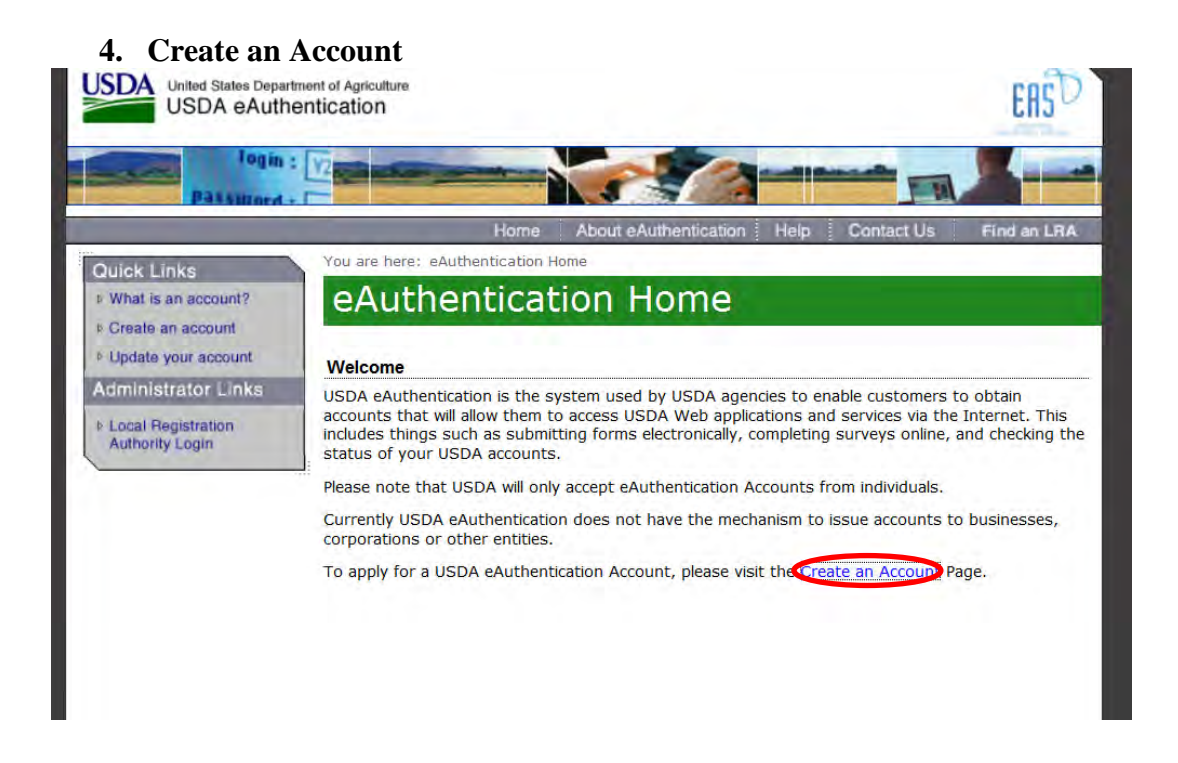

## 5. Select Register for a level 2 Account.

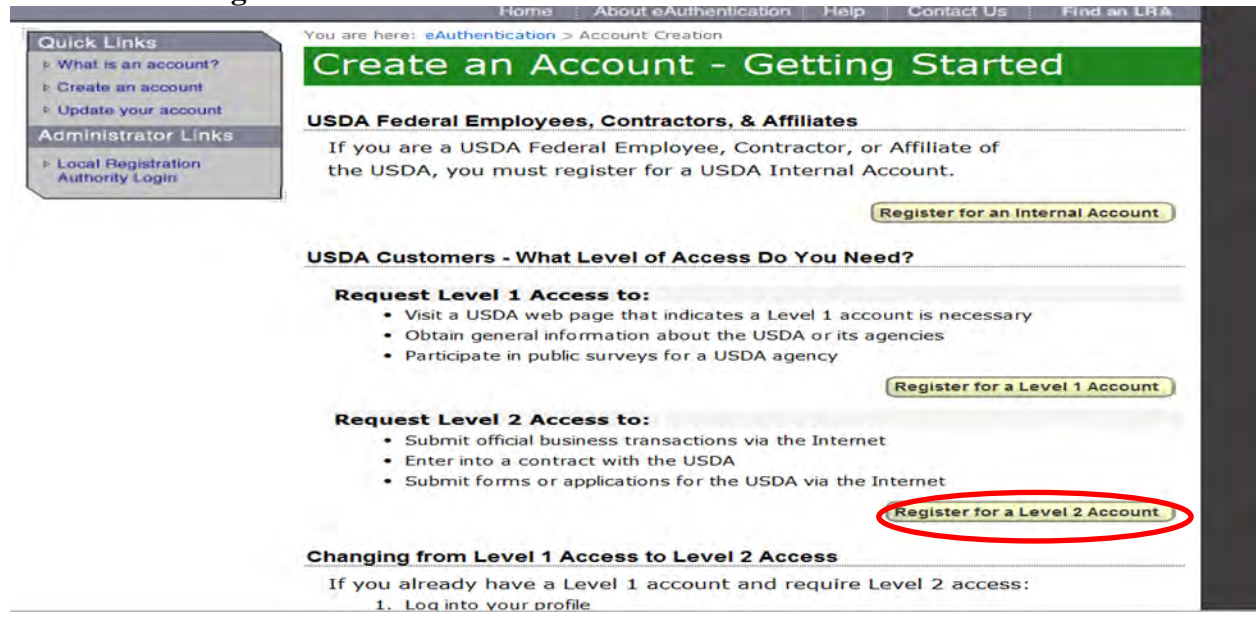

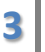

Once fully registered in eTDE, exporters must go to the Electronic Document Creation System (eDocs) to apply for European Union (EU) Health Certificates.

| 130                                                                                                    |                                                                                                    | 0.5                                                               |                                                                                                    |
|----------------------------------------------------------------------------------------------------|----------------------------------------------------------------------------------------------------|-------------------------------------------------------------------|----------------------------------------------------------------------------------------------------|
|                                                                                                    |                                                                                                    |                                                                   | Home                                                                                                    |
| We                                                                                                    | Icome to the Electronic Docu                                                                                                    | ment Crea                                                         | tion System (eDocs)!                                                                                                    |
| The eDocs system ge<br>issued trade docume                                                                                                    | nerates certificate requests to US go<br>nts disseminated through the USDA                                                                                                    | overnment ag<br>electronic Tr                                     | encies for the creation of government-<br>ade Document Exchange (eTDE) system.                                                          |
| in order to access eD<br>questions about eDO                                                                                                    | ocs, you must first be registered wit<br>CS, please contact: eTDEAdmin@us                                                                                                    | h USDA. If yo<br>da.gov or ple                                    | u are interested in registering or have<br>ase go to http://www.eauth.egov.usda.gov                                                     |
| Registered users can                                                                                                    | click here to login to eDocs Login                                                                                                    | to eDocs                                                          |                                                                                                    |
| Version. 1.1                                                                                                    |                                                                                                    |                                                                   |                                                                                                    |
|                                                                                                    |                                                                                                    |                                                                   |                                                                                                    |
| 7. Select 'Login<br>DA United States Departs                                                                                                    | n to eDocs'. Enter User ID                                                                                                    | and Pass                                                          | word                                                                                                    |
| 7. Select 'Login<br>United States Depart<br>USDA eAuthe                                                                                                    | n to eDocs'. Enter User ID                                                                                                    | and Passy                                                         | word                                                                                                    |
| 7. Select 'Login<br>United States Departu<br>USDA eAuthe                                                                                                    | n to eDocs'. Enter User ID                                                                                                    | and Pass                                                          | word<br>ERS                                                                                                    |
| 7. Select 'Login<br>United States Departu<br>USDA eAuthe                                                                                                    | n to eDocs'. Enter User ID                                                                                                    | and Passy                                                         | word<br>ERS                                                                                                    |
| 7. Select 'Login<br>United States Departu<br>USDA eAuthe                                                                                                    | n to eDocs'. Enter User ID<br>ment of Agriculture<br>entication<br>Mome Ab<br>You are here: eAuthentication Home > 1                                                                | and Passy                                                         | ation Help Contact Us Find an LF                                                                                                    |
| 7. Select 'Login<br>United States Depart<br>USDA eAuther<br>Iogin :<br>Passinger -                                                                                                    | n to eDocs'. Enter User ID<br>ment of Agriculture<br>entication<br>Home Ab<br>You are here: eAuthentication Home ><br>eAuthentication                                               | and Passy                                                         | ation Help Contact Us Find an LF                                                                                                    |
| 7. Select 'Login<br>United States Departu<br>USDA eAuther<br>Iogin :<br>Pathmored -                                                                                                    | n to eDocs'. Enter User ID<br>ment of Agriculture<br>entication<br>Home Ab<br>You are here: eAuthentication Home ><br>EAuthentication                                               | and Passo<br>out eAuthentic<br>eAuthentication I<br>D Login       | word<br>EAS<br>ation Help Contact Us Find an LF<br>ogin                                                                                 |
| 7. Select 'Login<br>United States Departu<br>USDA eAuther<br>Iogin :<br>Passanaet<br>Note Links<br>What is an account?<br>Create an account<br>Ipdate your account                                                                                                    | n to eDocs'. Enter User ID<br>ment of Agriculture<br>entication<br>Home Ab<br>You are here: eAuthentication Home ><br>eAuthentication<br>LincPass (PIV)                             | and Passo<br>out eAuthentication L<br>D Login                     | word<br>EAS<br>ation Help Contact Us Find an LF<br>ogin<br>User ID & Password                                                           |
| 7. Select 'Login<br>United States Departu<br>USDA eAuther<br>Iogin :<br>Passured -<br>Uick Links<br>What is an account?<br>Create an account<br>Update your account<br>dministrator Links                                                                                                    | n to eDocs'. Enter User ID<br>ment of Agriculture<br>entication<br>Home Ab<br>You are here: eAuthentication<br>EAuthentication<br>LincPass (PIV)                                    | and Passy<br>out eAuthentica<br>eAuthentication I<br>D Login<br>? | word EAS ation Help Contact Us Find an LF cogin User ID & Password                                                                      |
| 7. Select 'Login<br>United States Departu<br>USDA eAuther<br>Internet States Departu<br>USDA eAuther<br>Internet States Departu<br>USDA eAuther<br>Internet States Departu<br>USDA eAuther<br>Internet States Departu<br>Internet States Departu<br>Internet St          | n to eDocs'. Enter User ID<br>ment of Agriculture<br>entication<br>Mome Ab<br>You are here: eAuthentication Home ><br>CAUTHENTICATION<br>LincPass (PIV)<br>CLICK HERE TO            | and Passy<br>out eAuthentic<br>eAuthentication L<br>D Login       | word EAS Ation Help Contact Us Find an LF ogin User ID & Password User ID: Password:                                                    |
| 7. Select 'Login<br>United States Departu<br>USDA eAuthon<br>Inited States Departu<br>USDA eAuthon<br>Initial States Departu<br>USDA eAuthon<br>Initial States Departu<br>Initial States Departu<br>Initial States | n to eDocs'. Enter User ID<br>ment of Agriculture<br>entication<br>Home Ab<br>You are here: eAuthentication Home ><br>eAuthentication<br>LincPass (PIV)                             | and Passy<br>out eAuthentication L<br>D Login                     | word<br>EAS<br>ation Help Contact Us Find an LF<br>ogin<br>User ID & Password<br>User ID:<br>Password:<br>I forgot my User ID I Passwor |
| 7. Select 'Login<br>United States Depart<br>USDA eAuther<br>Iogin :<br>Pattornerd -                                                                                                    | n to eDocs'. Enter User ID<br>ment of Agriculture<br>entication<br>Mome Ab<br>You are here: eAuthentication Home ><br>CAUTHENTICATION<br>LincPass (PIV)<br>CLICK HERE TO<br>LOGG IN | and Passo<br>out eAuthentic<br>eAuthentication L<br>D Login<br>?  | word<br>EAS<br>Ation Help Contact Us Find an LF<br>ogin<br>User ID & Password<br>User ID:<br>Password:<br>I forgot my User ID Passwor   |

The first screen shows two tabs: 'In Progress' and 'Submitted' – these queues show you what certificates you have submitted and which ones you are still working on 'in progress'.

8. Select "Create Certificate" link in the top right hand corner of the page to begin a new request.

| United                              | States Departmen    | t of Agriculture |               |        |                                    |          |
|-------------------------------------|---------------------|------------------|---------------|--------|------------------------------------|----------|
| Sal                                 |                     |                  | 0             | 6      |                                    |          |
|                                     | Home Certific       | ates Endorseme   | nts Derogatio | n Help | USDA AMS DGB - CARRIE SAYASITHSENA | Logo     |
| ocs > Certificates / Certificate Re | quests:             |                  |               |        | Create Cer                         | rtificat |
| In progress                         | Submitted           |                  |               |        |                                    |          |
| Date from:                          | Date to:            |                  |               |        |                                    |          |
|                                     |                     | Search R         | eset          |        |                                    |          |
| Documents m                         | odified within the  | past 60 days     |               |        |                                    |          |
| No documents fou                    | ind.                |                  |               |        |                                    |          |
| Note: Click or                      | n ID to open the co | ertificate."     |               |        | You are viewing page 1             | of O     |

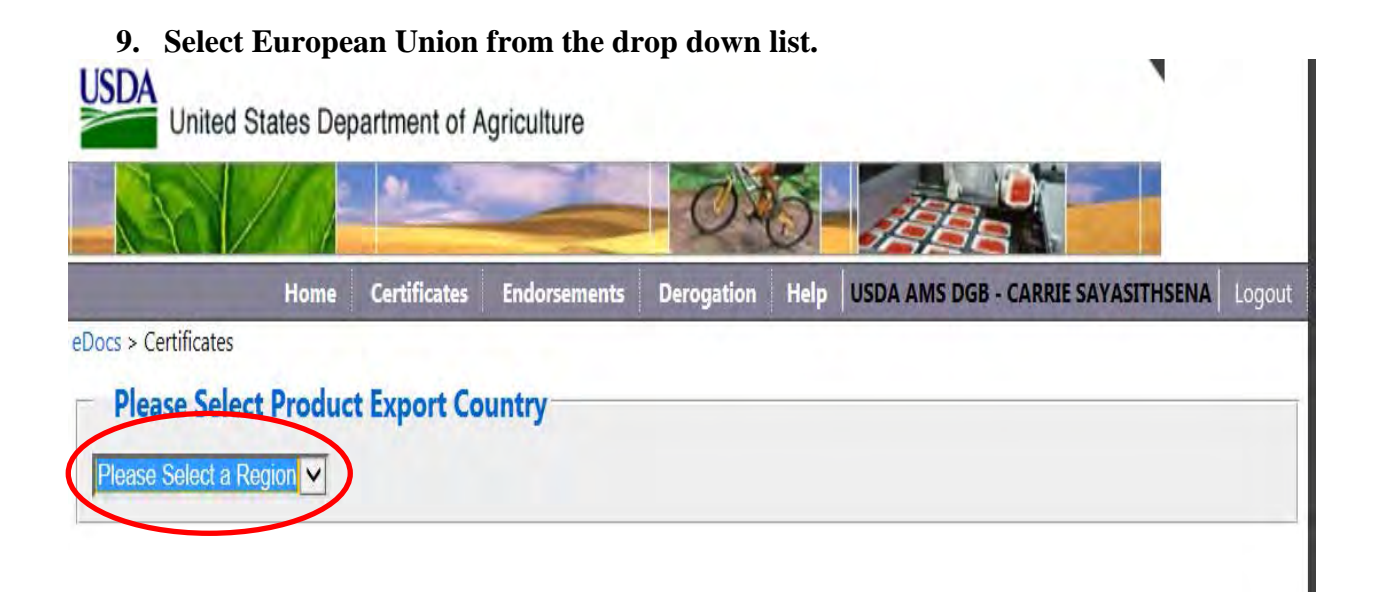

This is the view when European Union is selected:

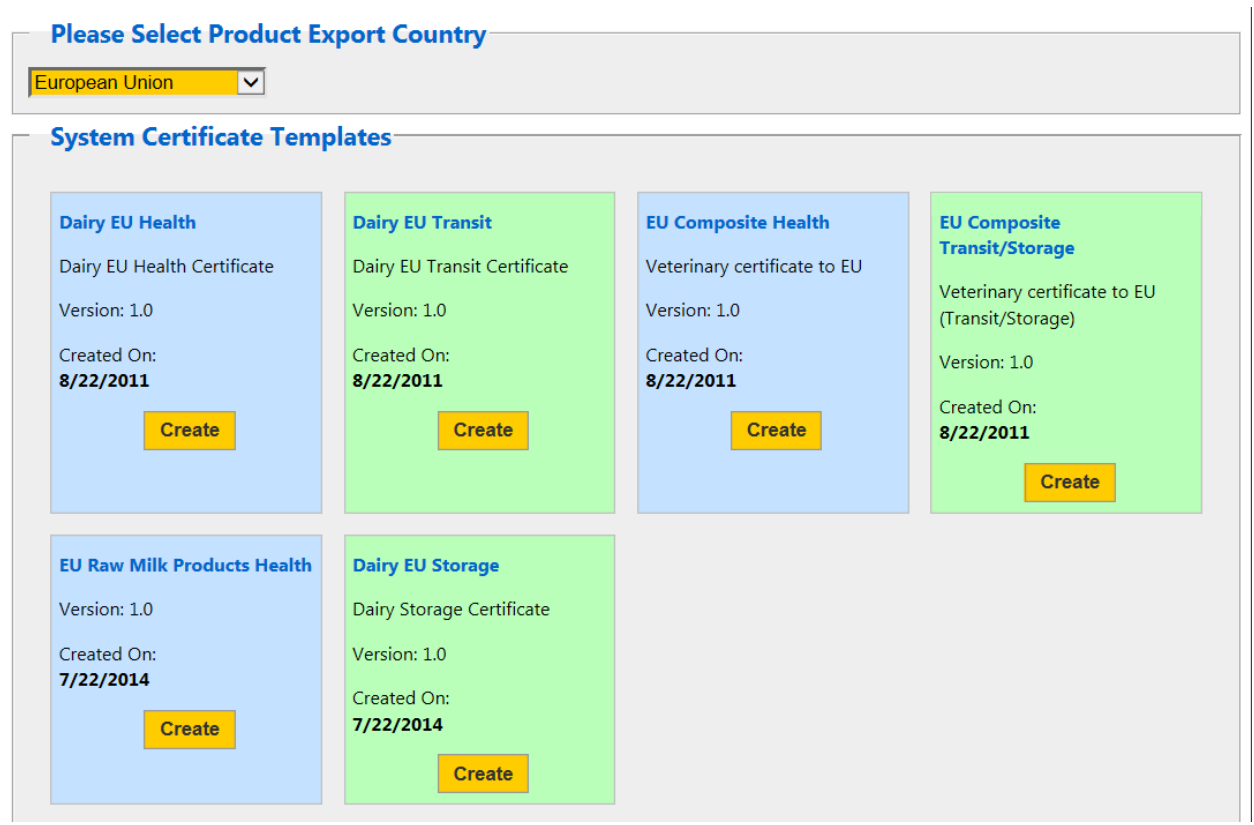

Choose the appropriate template for the specific type of EU Health Certificate for which you wish to apply.

- Dairy EU Health is the Milk HTB Health Certificate for consignments of Milk and Milk Based products shipping directly to the EU.
- Dairy EU Transit is the Milk T/S Health Certificate for Milk and Milk Based products shipping through the EU to a 3<sup>rd</sup> non-EU country, cruise vessel or US Military Installation.
- EU Composite Health is the Dairy Composite Health Certificate for milk and milk based composite products shipping directly to the EU.
- EU Composite Transit/Storage is for milk and milk based composite products shipping through or being stored in the EU before shipping through to a 3<sup>rd</sup> non-EU country, cruise vessel or US Military Installation.
- EU Raw Milk Products Health is the EU RMP Health Certificate for products made from unpasteurized, raw milk i.e. aged raw milk cheeses shipping directly to the EU.
- Dairy EU Storage is the Milk T/S Health Certificate for milk and milk based products being stored in the EU prior to shipping to a non-EU country, cruise vessel or US Military Installation.

6

Exporters can create custom templates for regular shipments. Each company can store up to 60 templates.

| System Template Name:       System Template Name:         Dairy EU Health       System Template Name:         Created By:       Created By:         CARRIE SAYASITHSENA       Created By:         Created On:       Greated On:         9/16/2014 1:34 PM       Greate         Delete       Create | ton.                 | ······································ |  |
|----------------------------------------------------------------------------------------------------|----------------------|----------------------------------------|--|
| System Template Name:   Dairy EU Health   Created By:   CARRIE SAYASITHSENA   Created On:   9/16/2014 1:34 PM   Create Delete Delete                                                                                                    |                      |                                        |  |
| Operate     Dairy EU Health       Dairy EU Health     Dairy EU Health       Created By:     Created By:       CARRIE SAYASITHSENA     Created On:       9/16/2014 1:34 PM     Create     Delete                                                                                                    | System Template Name | System Template Name:                  |  |
| Created By:   CARRIE SAYASITHSENA   Created On:   9/16/2014 1:34 PM   Create Delete Delete                                                                                                    | Dairy EU Health      | Dairy EU Health                        |  |
| CARRIE SAYASITHSENA     CARRIE SAYASITHSENA       Created On:     0/16/2014 1:34 PM       Create     Delete       Create     Delete                                                                                                    | Created By:          | Created By:                            |  |
| Created On:     Created On:       9/16/2014 1:34 PM     Create       Create     Delete                                                                                                    | CARRIE SAYASITHSENA  | CARRIE SAYASITHSENA                    |  |
| 9/16/2014 1:34 PM 6/24/2013 11:26 AM Create Delete Delete                                                                                                    | Created On:          | Created On:                            |  |
| Create Delete Delete                                                                                                    | 9/16/2014 1:34 PM    | 6/24/2013 11:26 AM                     |  |
|                                                                                                    | Create Delete        | Create Delete                          |  |
|                                                                                                    |                      |                                        |  |

There are three sections on the request forms.

- Billing Details
- Part I for consignment details
- Applicant Certifications where you attest your information is accurate

There are three tabs for each request.

- The actual form tab
- A Comments tab where you can add comments or USDA adds comments if a request is rejected
- An Attachment tab where you attach your self-addressed courier label if you wish to receive the certificate via courier service

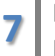

### This is an example of the tabs in the EU Certificate form:

| Edit Dairy EU Health                                                              |                                                                       |
|-----------------------------------------------------------------------------------|-----------------------------------------------------------------------|
| Dairy EU Health Comments Attachments                                              |                                                                       |
| Save As Template Close                                                            |                                                                       |
| * indicates required.                                                             |                                                                       |
| Billing Details                                                                   | Part I Applicant Certifications                                       |
| Da                                                                                | airy Health                                                           |
| or parts thereof authorised in column B of Annex I to Regulati<br>Billing Details | ion (EU) No 605/2010 intended for importation into the European Union |
| Applicant Number:*                                                                | Customer Reference:*                                                  |
| Contact Name:*                                                                    | Contact:*                                                             |
| Email Address:*                                                                   | Company:*                                                             |
| Phone Number:*                                                                    | Street:*                                                              |

- Provide information in all required fields. The individual requesting the document must be associated with the Consignor and the Consignor company name on the application must match exactly how the company name is registered in eTDE.
- Save the request if the information is complete.
- Save as a template if you wish to retain the information for future requests.

# Edit Dairy EU Health

| Dairy EU Health Comments Attachments                                                                                                    |
|----------------------------------------------------------------------------------------------------|
| Save As Template Close                                                                                                    |
| * indicates required.                                                                                                    |
| Billing Details   Part I   Applicant Certifications                                                                                                    |
| Dairy Health                                                                                                    |
| Health Certificate for dairy products derived from milk of cows, ewes, goats and buffaloes for human consumption from third countries or parts thereof authorised in column B of Annex I to Regulation (EU) No 605/2010 intended for importation into the European Union |

This is the screen view after you select "save".

| ID: 16491 - Dairy EU Health | - Status: New              |               |                     |
|-----------------------------|----------------------------|---------------|---------------------|
| Owner:                      | USDA AMS DGB               | Submitted By: | Certificate Number: |
| Endorser:                   |                            | On:           | Superseded Number:  |
| Created By:                 | CARRIE SAYASITHSENA        | Modified By:  | Approved By:        |
| On:                         | 10/22/2014 9:16 AM         | On:           | On:                 |
| Superseded On:              |                            |               |                     |
| Dairy EU Health             | Comments Attachments       |               |                     |
| Save Submit                 | Save As Template Print PDF | lose          |                     |

If you make last second edits, select 'save' again.

If you want to preview your document, select 'Print PDF'

If you are ready to request a document, select 'submit'.

If you select submit the screen takes you back to the original screen "My Certificate Requests".

| in progr | ress Submitted       |            |             |                   |             |             |
|----------|----------------------|------------|-------------|-------------------|-------------|-------------|
| Date fr  | om: Date to:         |            |             |                   |             |             |
|          |                      | S          | earch Reset |                   |             |             |
| Docume   | ents modified within | the past 6 | 0 days      |                   |             |             |
|          |                      | Chalue     | Created Du  | Created On        | Medified De | 11-12-10-   |
| ID       | Certificate Type     | Status     | Credieu by  | <u>created on</u> | Modified by | Modified On |

Requests in the 'in progress' tab are still available for editing.

The requests have not been submitted if they are still in "new" status in the 'In progress' tab. These are active request that can still have edits or attachments added.

Submitted requests appear in the 'submitted' tab; they are pending review and approval by USDA. Exporters may still pull back requests in 'submitted' status for editing if USDA has not opened the request for review.

| n pr                               | ogress                 | Submit                | ted                                     |                                                                       |                                               |                                                |                                                                           |                                                                   |                                                                            |
|------------------------------------|------------------------|-----------------------|-----------------------------------------|-----------------------------------------------------------------------|-----------------------------------------------|------------------------------------------------|---------------------------------------------------------------------------|-------------------------------------------------------------------|----------------------------------------------------------------------------|
| Date                               | e from:                | Date f                | to:                                     | Certificate N                                                         | umber 🗸                                       | 1                                              |                                                                           |                                                                   |                                                                            |
| -                                  |                        | 110                   |                                         | 11                                                                    | -                                             | Country                                        | Decet                                                                     |                                                                   |                                                                            |
| Docu                               | iments m               | odified w             | Ithin the                               | a past 60 days                                                        |                                               | Search                                         | Reser                                                                     |                                                                   |                                                                            |
| Docu<br>12                         | ments m                | odified w             | ithin the                               | e past 60 days<br>nificate Type                                       | Status                                        | Created By                                     | Created On                                                                | Modified_By                                                       | Modified On                                                                |
| 00cu<br>10<br>2279                 | ments m                | odified w             | Ithin the<br>Co<br>Dairy EU             | e past 60 days<br>niffeate Type<br>Health                             | Status                                        | Created By                                     | Created On<br>8/28/2014 S:07 PM                                           | Motified by<br>Fari Tacoukjou                                     | Modified On<br>8/28/2014 5:07 PM                                           |
| Docu<br>10<br>2279<br>2278         | ments m<br>Certificat  | odified w<br>s Number | ithin the<br>Co<br>Dairy EU<br>Dairy EU | e past 60 days<br>rtificate Type<br>Health<br>Health                  | Status<br>Submitted                           | Created By<br>Fari Tacoukjou<br>Fari Tacoukjou | Created On<br>8/28/2014 5:07 PM<br>8/28/2014 5:02 PM                      | Modified By<br>Fari Tacoukjou<br>Fari Tacoukjou                   | Modified On<br>8/28/2014 5:07 PM<br>8/28/2014 5:02 PM                      |
| Docu<br>10<br>2279<br>2278<br>2277 | ments m<br>Certificato | odified w             | Dairy EU<br>Dairy EU<br>Dairy EU        | e past 60 days<br>rtificate <u>type</u><br>Health<br>Health<br>Health | Status<br>Submitted<br>Submitted<br>Submitted | Created By<br>Fari Tacoukjou<br>Fari Tacoukjou | Created On<br>8/28/2014 5:07 PM<br>8/28/2014 5:02 PM<br>8/28/2014 5:02 PM | Modiffed By<br>Fari Tacoukjou<br>Fari Tacoukjou<br>Fari Tacoukjou | Modified On<br>8/28/2014 5:07 PM<br>8/28/2014 5:02 PM<br>8/28/2014 5:02 PM |

What if I Need an Amendment?

To request an amendment select the document that needs amended from your queue.

Make the necessary changes, select save, attach courier label if you wish, and select submit.

If you have questions please contact Carrie Sayasithsena or Ken Vorgert

- Carrie.Sayasithsena@ams.usda.gov or Ken.Vorgert@ams.usda.gov
- Phone: 202-720-3171 Carrie or 630-437-5037 Ken
- http://www.ams.usda.gov/AMSv1.0/Dairy